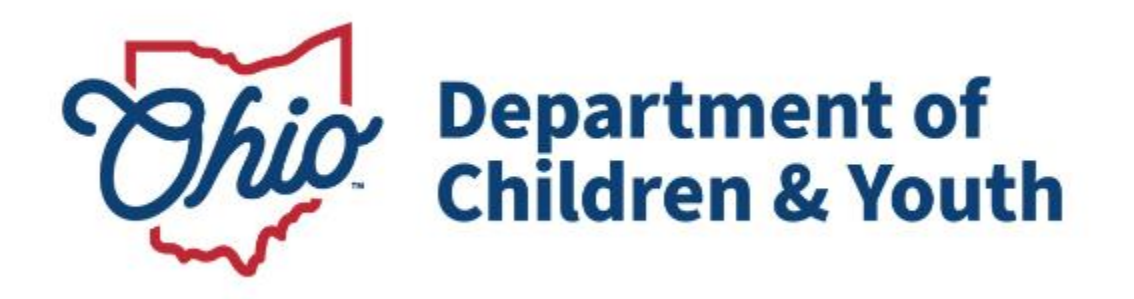

# **Knowledge Base Article**

### **Table of Contents**

| Overview                  | 3 |
|---------------------------|---|
| Navigating to Application | 3 |
| Acknowledge and Sign      | 5 |

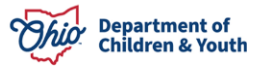

#### **Overview**

This article reviews the process of an Agency Administrator reviewing, acknowledging, and signing the Initial Review findings for their Initial Certification Application.

Once a Licensing Specialist completes the Initial Review, the Agency Administrator will receive an email advising them what the next steps are. See below for an example of the email:

| Sandbox: OCAF Exit Conference Completed                                                                                                    |                                                                                                    |
|----------------------------------------------------------------------------------------------------|----------------------------------------------------------------------------------------------------|
| Do Not Reply <donotreply-sf@jfs.ohio.gov></donotreply-sf@jfs.ohio.gov>                                                                                                    | $ \textcircled{\begin{tabular}{c c c c c } \hline \hline \hline \hline \hline \hline \hline \hline \hline \hline \hline \hline \hline \hline \hline \hline \hline \hline \hline$ |
|                                                                                                    | Wed 12/11/2024 1:01 PM                                                                                                    |
| Hello James Dean,                                                                                                    |                                                                                                    |
| Your Licensing Specialist has completed the Exit Conference information on your Initi<br>the Ohio Certification for Agencies and Families (OCAF) system to review this information<br>the Complete State of the State of State of State | ial Certification for Happy Homes. You will need to log into<br>ation, acknowledge its accuracy and provide your signature.                                                      |
| If you have any questions, speak with your Licensing Specialist Lisa Licensing Specialist                                                                                                    | st @childrenandyouth.ohio.gov.                                                                                                    |
| Thank you,                                                                                                    |                                                                                                    |
| The Ohio Department of Children and Youth Team                                                                                                    |                                                                                                    |

### **Navigating to Application**

- 1. Login to OCAF system.
- 2. From the Home screen, you can find the Status of the Initial Certification Application is listed as **Review Shared with Agency**.

| Sandbox UAT   Log.out<br>CQ. Search<br>Ohio Certification f Home V                                                                                                    | * • • • •                                                                                                    |
|----------------------------------------------------------------------------------------------------|----------------------------------------------------------------------------------------------------|
| Welcome to Ohio Certification for Agencies and<br>Families (OCAF)!<br>Manage all of your agency's information and certification in one place                                                                                                    | Helpful Links     Ohio Laws and Administrative Rules     Ohio Revised Code - Chapter 5103: Placement of Children     Ohio Administrative Code - 5101:2 Division of Social Services |
| Privacy Policy<br>By accessing and using this computer system, you are consenting to system monitoring for network administration and security purposes.<br>Any information entered into this system will be uploaded and stored within the Ohio Certification for Agencies and Families (OCAF)<br>system. All information will be available to personnel employed by the Ohio Department of Children and Youth (ODCY) for the purposes of<br>certification. Anyone who attempts to gain unauthorized access to or exceed authorized access to this system (including logging in with<br>credentials not assigned to them) could be subject to criminal and civil penalties and/or administrative action. If you are aware of any such<br>unauthorized activities, it is your responsibility to notify the system administrator immediately. | <ul> <li>E-Manuals</li> <li>Family, Children, and Adult Services Manual</li> <li>Published Documents</li> <li>Initial Certification - Completing the 1290 Application</li> </ul>   |
| Agency Happy Homes                                                                                                    |                                                                                                    |
| Vour Assigned Licensing Specialist                                                                                                    |                                                                                                    |
| Childrenandyouth.ohio.gov     Please use email to contact your Specialist                                                                                                    |                                                                                                    |

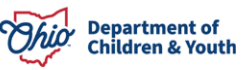

| ₽ APP-000029                      | Initial Submitted Date: 12/3/2024, 10:43 AM |  |
|-----------------------------------|---------------------------------------------|--|
|                                   | Most Recent Submitted Date: 12/3/2024,      |  |
| Initial Certification Application | 10:43 AM                                    |  |
| Review Shared with<br>Agency      | Submitted Count: 1                          |  |
|                                   |                                             |  |
|                                   |                                             |  |

3. To View the findings, select Agency Reviews from the dropdown menu.

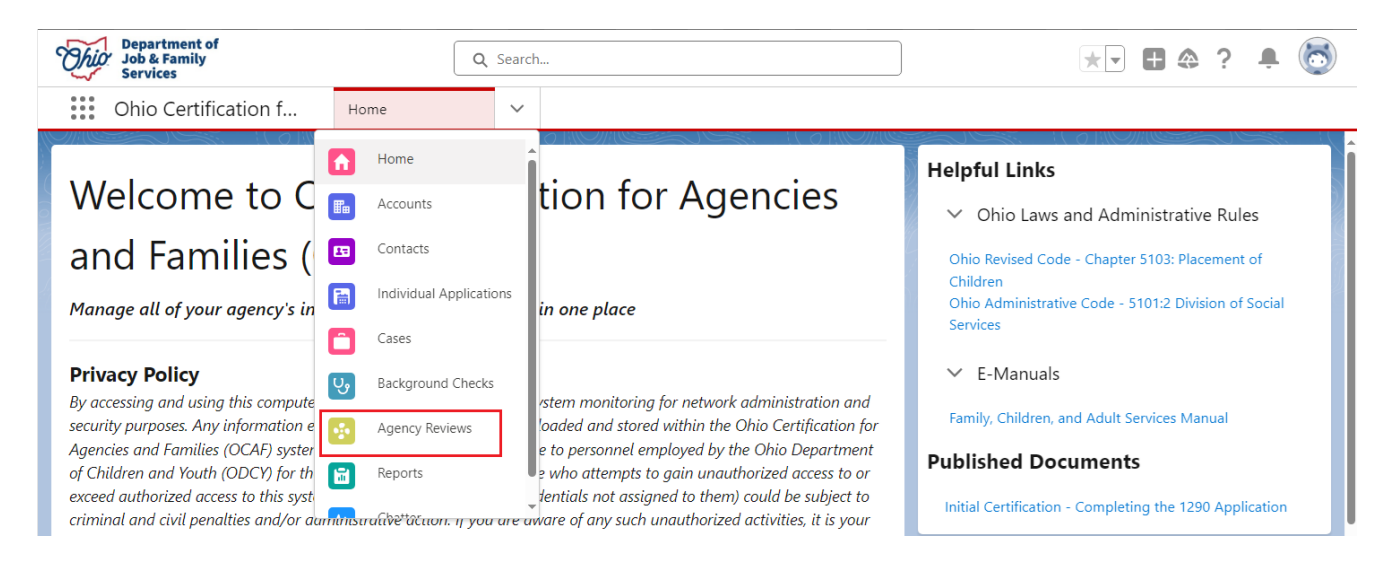

The Agency Reviews screen displays defaulting to the user's Pinned List.

4. Select All Reviews from the dropdown menu.

| •        | Agency Reviews<br>All Reviews ▼ 📝 |        |         |                    |        |                        |   |
|----------|-----------------------------------|--------|---------|--------------------|--------|------------------------|---|
| 1 item • | LIST VIEWS                        |        | Q Sear  | ch this list       |        | \$ • C (               |   |
|          | ✓ All Reviews                     | $\sim$ | Owner 🗸 | Created Date       | $\sim$ | Last Modified Date 🗸 🗸 | / |
| 1        | My Open Reviews                   |        | llice   | 12/5/2024 10:53 AM |        | 12/11/2024 12:56 PM    |   |
|          | Recently Viewed (Pinned list)     |        |         |                    |        |                        |   |

#### 5. Select the appropriate Review Number.

| 1 item | Agency Reviews All Reviews • Sorted by Review Number | 💉           | y reviews • Updated | d a few seconds ago |              | Q Sear  | ch this list              | \$ • III • C <b>C •</b> |
|--------|------------------------------------------------------|-------------|---------------------|---------------------|--------------|---------|---------------------------|-------------------------|
|        | Review Nu 🕇 🗸                                        | Agency 🗸    | Type of 🗸           | Review Type         | 🗸 Status 🗸 🗸 | Owner 🗸 | Created Date $\checkmark$ | Last Modified Date 🗸 🗸  |
| 1      | AR-00002534                                          | Happy Homes | LPE                 | Initial Cert Review | Completed    | llice   | 12/5/2024 10:53 AM        | 12/11/2024 12:56 PM     |

The Initial Cert Review screen displays defaulting to the Compliance tab.

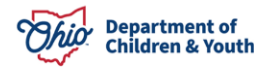

## Acknowledge and Sign

6. Review the **Compliance** tab.

| npliance Summary                                                                                                   | New Staff Tool                                                    | On-Site Residential Tool                                                               | Additional Findings                                                |
|----------------------------------------------------------------------------------------------------|-------------------------------------------------------------------|----------------------------------------------------------------------------------------|--------------------------------------------------------------------|
|                                                                                                    |                                                                   |                                                                                        |                                                                    |
|                                                                                                    |                                                                   |                                                                                        |                                                                    |
| ✓ Summary of Technical                                                                                             | Assistance                                                        |                                                                                        |                                                                    |
|                                                                                                    |                                                                   |                                                                                        |                                                                    |
|                                                                                                    |                                                                   |                                                                                        |                                                                    |
| Additional Finding                                                                                                 |                                                                   |                                                                                        | 1                                                                  |
| Additional Finding<br>Isolation, Seclusion and R                                                                   | estraint Physical restrain                                        | nt and isolation shall only be used                                                    | 1<br>n accordance with written approval of a certified or licensed |
| Additional Finding<br>Isolation, Seclusion and R<br>health care professional a                                     | estraint Physical restrain<br>nd a certified or license           | nt and isolation shall only be used<br>d practitioner of behavioral scienc             | 1<br>n accordance with written approval of a certified or licensed |
| Additional Finding<br>Isolation, Seclusion and R<br>health care professional a<br>Record 1                         | estraint Physical restrain<br>nd a certified or license           | nt and isolation shall only be used<br>d practitioner of behavioral scienc             | 1<br>n accordance with written approval of a certified or licensed |
| Additional Finding<br>Isolation, Seclusion and R<br>health care professional a<br>Record 1<br>Technical Assistance | estraint Physical restrain<br>nd a certified or license<br>Reason | nt and isolation shall only be used<br>d practitioner of behavioral scienc<br>Comments | 1<br>n accordance with written approval of a certified or licensed |

- 7. When completed, click the **Summary** tab.
- 8. **Review** the records.
- 9. Click the Arrows to expand, Compliance Summary of Additional Findings, Compliance Summary of New Staff Tool, and Compliance Summary of On-Site Residential Tool.

| ompliance Sumi   | mary New Staff Tool On-Site Residential Tool Additional Findings |
|------------------|------------------------------------------------------------------|
| On-Site Residen  | tial Tool                                                        |
| Percend          | Name                                                             |
| Record 1         | Name<br>Test Facility                                            |
|                  |                                                                  |
| New Staff Tool   |                                                                  |
| Record           | Name                                                             |
| Record 1         | Testing Worker                                                   |
|                  |                                                                  |
| Additional Findi | ng                                                               |
| Record           | Name                                                             |
| Record 1         | Additional Finding 1                                             |
| > Compliance S   | ummary of Additional Finding                                     |
| > Compliance S   | ummary of New Staff Tool                                         |
|                  |                                                                  |

10. When completed, click the **Compliance tab**.11. Click the **Acknowledge and Sign** button.

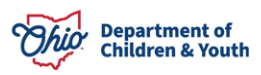

| / Homes I                                                          | Type of Agency<br>LPE                        | Review Number<br>AR-00002534                         | Status<br>Completed                                   | Owner                                                                                     |  |
|--------------------------------------------------------------------|----------------------------------------------|------------------------------------------------------|-------------------------------------------------------|-------------------------------------------------------------------------------------------|--|
| <b>npliance</b> S                                                  | Summary                                      | New Staff Tool                                       | On-Site Residential                                   | Tool Additional Findings                                                                  |  |
| ✓ Summary of                                                       | Technical Ass                                | istance                                              |                                                       |                                                                                           |  |
| Additional Find                                                    | ling<br>Ision and Restra                     | aint Physical restraint a                            | and isolation shall only                              | 1<br>be used in accordance with written approval of a certified or licensed               |  |
| Additional Find<br>Isolation, Seclu<br>health care pro<br>Record 1 | ling<br>Ision and Restra<br>Ifessional and a | aint Physical restraint :<br>certified or licensed p | and isolation shall only<br>oractitioner of behaviora | 1<br>be used in accordance with written approval of a certified or licensed<br>I science. |  |

12. Provide your Signature as acknowledgement of the present findings.13. Click Save Signature.

| Technical Assistance             | Reason                | Comments                    |  |
|----------------------------------|-----------------------|-----------------------------|--|
|                                  | Other                 | Testing                     |  |
| Please provide your signature be | low as acknowledgemer | nt of the present findings: |  |
|                                  |                       |                             |  |
|                                  |                       |                             |  |

A message displays that the signature has been saved.

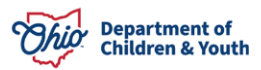

| Additional Finding            |                             |                                                                        | 1                            |
|-------------------------------|-----------------------------|------------------------------------------------------------------------|------------------------------|
| Isolation, Seclusion and F    | Restraint Physical restrain | It and isolation shall only be used in accordance with written approva | l of a certified or licensed |
| nealth care professional a    | and a certified or license  | I practitioner of benavioral science.                                  |                              |
| Record 1                      |                             |                                                                        |                              |
| Technical Assistance          | Reason                      | Comments                                                               |                              |
|                               | Other                       | Testing                                                                |                              |
|                               |                             |                                                                        |                              |
| gency Signature of Acknowledg | ement                       |                                                                        |                              |

**Note:** On the OCAF Home screen, the Initial Certification Application is now displaying as **Agency Acknowledged**.

| APP-000029                        | Initial Submitted Date: 12/3/2024, 10:43 |  |
|-----------------------------------|------------------------------------------|--|
|                                   | AM                                       |  |
| Initial Certification Application | Most Recent Submitted                    |  |
|                                   | Date: 12/3/2024, 10:43 AM                |  |
| Agency Acknowledged               |                                          |  |
|                                   | Submitted Count: 1                       |  |
|                                   |                                          |  |

At this time, the Licensing Specialist receives a notification that the Agency Administrators signature has been provided. They will review any documents received and proceed with the approval process.

If you have additional questions pertaining to this Deployment Communication, please contact the <u>Customer Care Center</u>.

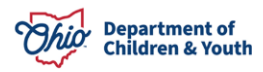